## **Hosted Exchange**

## Extra Postvak toevoegen in OutlookWebApp

Deze instructie is voor het toevoegen van een extra postvak in OutlookWebApp. Let op! deze instructie kan alleen gebruikt worden als u rechten heeft op het betreffende postvak.

## Stap 1. Inloggen op de OutlookWebApp

Open uw browser en navigeer naar <u>https://hosted.secureonline.nl</u>. Log in met uw emailadres en het bijhorende wachtwoord.

## Stap 2. Postvak in toevoegen.

Als u bent ingelogd, ziet u aan de linkerkant de naam van uw Postvak.

Klik hierop met de rechtermuisknop en kies voor: **Postvak In van een andere gebruiker** openen...

Voer het emailadres in waarvan u de postvak in wilt toevoegen. Klik vervolgens op **OK.** Controleer of de nieuwe postvak erbij is gekomen aan de linkerkant.

Unieke FAQ ID: #1404 Auteur: Helpdesk Laatst bijgewerkt:2017-03-23 11:47